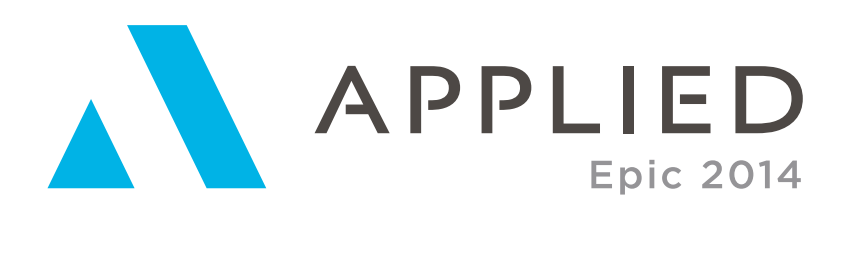

## REAL-TIME CONFIGURATION AND USAGE

Real-Time provides an efficient workflow for the transfer of data from Applied Epic to carrier partners/vendors and back. This guide provides detailed instructions showing how to set up and use Real-Time in Applied Epic.

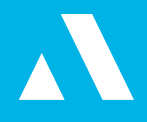

| REAL-TIME                                        | 1  |
|--------------------------------------------------|----|
| CONFIGURATION AND                                | 1  |
| USAGE                                            | 1  |
| CONFIGURING A REAL-TIME ACCOUNT                  | 3  |
| REQUEST AN ACCOUNT                               | 3  |
| INTEGRATION CONFIGURATION                        | 3  |
| CONFIGURE COMPANY CONTRACTS - INSURANCE CARRIERS | 4  |
| CONFIGURE COMPANY CONTRACTS – FINANCE COMPANY    | 6  |
| CONFIGURING XML LINES OF BUSINESS                | 7  |
| CONFIGURING LINE OF BUSINESS CODES               | 7  |
| UPDATING REAL-TIME CONFIGURATION                 | 9  |
| RUNNING A REAL-TIME ACCOUNT UPDATE               | 9  |
| LOCAL SECURITY                                   | 9  |
| RUNNING REAL-TIME                                | 11 |
| POLICY COMMANDS                                  | 13 |
| CLAIM COMMANDS                                   | 14 |
| REAL-TIME ATTACHMENTS                            | 14 |
| ADDITIONAL RESOURCES                             | 17 |
| APPLIED SYSTEMS CUSTOMER SUPPORT                 | 17 |
| ONLINE RESOURCES                                 | 17 |

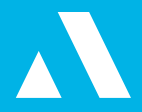

## **CONFIGURING A REAL-TIME ACCOUNT**

#### **REQUEST AN ACCOUNT**

Before you begin, you must contact <u>tsrequests@appliedsystems.com</u> to request to have a Real-Time account configured. After receiving email verification that the Real-Time account has been set up, proceed to the next step.

#### INTEGRATION CONFIGURATION

- 1. From the Applied Epic Home Base, select Configure > Real-Time > Account.
- 2. The message below displays, stating that a Real-Time account has not been set up. Click **Yes** to start the account configuration process.

| eal-Time |                                                                                     |
|----------|-------------------------------------------------------------------------------------|
| ?        | You have not yet setup a Real-Time account. Would you like to setup an account now? |
|          | Yes                                                                                 |

- Applied Epic attempts to automatically configure Real-Time integration. If Applied Epic login credentials are not automatically detected, enter the Agency ID and password obtained from Applied Customer Support.
- 4. During the account configuration process, the *Real-Time Company Codes* setup screen displays. To associate pre-defined issuing company codes from Applied Epic with the Real-Time product list:
- 5. Highlight one or more products and click the *Edit/View* button.
  - a. Enter company codes if known, or click the *Lookup* button to view a listing of configured company codes in Applied Epic.
     *Note:* If multiple codes for one product are configured, they need to be delimited with a semicolon.
  - b. Click the *Apply* button to save codes to a product.
  - c. To confirm your changes, click Yes.
  - d. When all products have codes associated, click *Finish*.
  - e. Your Real-Time Account updates based on the changes made to your company codes. Click **OK** to accept the account update notification.

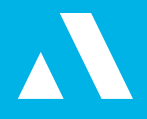

| Acuty WebSorpt         Acuty           Oscorre Insurance / Auto         Appled Systems - WARP         CAMCC () IAIDO           Octome Insurance / Auto         Appled Systems - WARP         CAMCC () IAIDO           Octome Insurance / Auto         Appled Systems - WARP         CAMCC () IAIDO           Octome Insurance / Comm Auto         Appled Systems - WARP         CAMCC () IAIDO           Copper Insurance / Comm BOP         Appled Systems - WARP         CAMCC () IAIDO           Oscorre Insurance / Comm BOP         Appled Systems - WARP         CAMCC () IAIDO           Copper Insurance / Comm BOP         Appled Systems - WARP         CAMCC () IAIDO           Copper Insurance / Personal Umbrella         Appled Systems - WARP         CAMCC () IAIDO           Oscorre Insurance / Personal Umbrella         Appled Systems - WARP         CAMCC () IAIDO           Oscorre Insurance / First Notice of Loss         Appled Systems - WARP         CAMCC () IAIDO           Coper Insurance / First Notice of Loss         Appled Systems - WARP         CAMCC () IAIDO           Coper Insurance / First Notice of Loss         Appled Systems - WARP         CAMCC () IAIDO           Coper Insurance / Home         Appled Systems - WARP         CAMCC () IAIDO           Cosper Insurance / Home         Appled Systems - WARP         CAMCC () IAIDO           Cosper Insurance / Home                                                                                                    |           | Codes       | Company A              |                                        | Product      |
|----------------------------------------------------------------------------------------------------|-----------|-------------|------------------------|----------------------------------------|--------------|
| Ostome Insurance / Auto         Applied Systems - WARP         CAMCOLI IAIDO           Cooper Insurance / Auto         Applied Systems - WARP         CAMCOLI IAIDO           Octome Insurance / Comm Auto         Applied Systems - WARP         CAMCOLI AUDO           Octome Insurance / Comm Auto         Applied Systems - WARP         CAMCOLI AUDO           Octome Insurance / Comm Auto         Applied Systems - WARP         CAMCOLI AUDO           Octome Insurance / Comm Auto         Applied Systems - WARP         CAMCOLI AUDO           Octome Insurance / Comm BOP         Applied Systems - WARP         CAMCOLI AUDO           Optime Insurance / Comm BOP         Applied Systems - WARP         CAMCOLI AUDO           Optime Insurance / Comm BOP         Applied Systems - WARP         CAMCOLI AUDO           Optime Insurance / Personal Unbrelia         Applied Systems - WARP         CAMCOLI AUDO           Optime Insurance / First Notice of Loss         Applied Systems - WARP         CAMCOLI AUDO           Octome Insurance / Home         Applied Systems - WARP         CAMCOLI AUDO           Octome Insurance / Home         Applied Systems - WARP         CAMCOLI AUDO           Octome Insurance / Home         Applied Systems - WARP         CAMCOLI AUDO           Optime Insurance / Home         Applied Systems - WARP         CAMCOLI AUDO           Optime Ins                                                                                                    |           |             | Acuty                  | Sanpt                                  | Acuty webb   |
| Couper Insurance / Auto         Applied Systems - WARP         CAMCO (;14)DD           Octome Insurance / Comm Auto         Applied Systems - WARP         CAMCO (;14)DD           Looper Insurance / Comm Auto         Applied Systems - WARP         CAMCO (;14)DD           Detorme Insurance / Comm DDP         Applied Systems - WARP         CAMCO (;14)DD           Couper Insurance / Comm DDP         Applied Systems - WARP         CAMCO (;14)DD           Couper Insurance / Comm DDP         Applied Systems - WARP         CAMCO (;14)DD           Couper Insurance / Personal Umbrella         Applied Systems - WARP         CAMCO (;14)DD           Couper Insurance / Personal Umbrella         Applied Systems - WARP         CAMCO (;14)DD           Octome Insurance / Indonement         Applied Systems - WARP         CAMCO (;14)DD           Octome Insurance / Indonement         Applied Systems - WARP         CAMCO (;14)DD           Octome Insurance / First Notice of Loss         Applied Systems - WARP         CAMCO (;14)DD           Octome Insurance / Home         Applied Systems - WARP         CAMCO (;14)DD           Octome Insurance / Home         Applied Systems - WARP         CAMCO (;14)DD           Octome Insurance / Home         Applied Systems - WARP         CAMCO (;14)DD           Octome Insurance / Home         Applied Systems - WARP         CAMCO (;14)DD                                                                                                    | 01; IA100 | CAMCO1; IA  | Applied Systems - WARP | surence / Arito                        | Ostorne Ins  |
| Obsome Insurance / Comm Auto         Applied Systems - WARP         CAMCO ()-1/300           Cooper Insurance / Comm Auto         Applied Systems - WARP         CAMCO ()-1/300           Oxforme Insurance / Comm BOP         Applied Systems - WARP         CAMCO ()-1/300           Cooper Insurance / Comm BOP         Applied Systems - WARP         CAMCO ()-1/300           Cooper Insurance / Comm BOP         Applied Systems - WARP         CAMCO ()-1/300           Cooper Insurance / Personal Umbrella         Applied Systems - WARP         CAMCO ()-1/300           Ustome Insurance / First Notice of Loss         Applied Systems - WARP         CAMCO ()-1/300           Ostome Insurance / First Notice of Loss         Applied Systems - WARP         CAMCO ()-1/300           Octome Insurance / Home         Applied Systems - WARP         CAMCO ()-1/300           Cooper Insurance / Home         Applied Systems - WARP         CAMCO ()-1/300           Cooper Insurance / Home         Applied Systems - WARP         CAMCO ()-1/300           Cooper Insurance / Home         Applied Systems - WARP         CAMCO ()-1/300           Cooper Insurance / Personal Parkage         Applied Systems - WARP         CAMCO ()-1/300           Cooper Insurance / Personal Parkage         Applied Systems - WARP         CAMCO ()-1/300           Cooper Insurance / Schedule Submit Auto         Applied Systems - WARP <td>01;HAJD0</td> <td>CAMCO 1;HA:</td> <td>Applied Systems - WARP</td> <td>rance / Auto</td> <td>Cooper Insu</td>                                                                                                    | 01;HAJD0  | CAMCO 1;HA: | Applied Systems - WARP | rance / Auto                           | Cooper Insu  |
| Looper Insurance / Lomm Auto         Applied systems         WARP         CAMUCD HAUDO           Oxforme Insurance / Comm BOP         Applied Systems - WARP         CAMUCD HAUDO         Couper Insurance / Comm BOP         Applied Systems - WARP         CAMUCD HAUDO         Couper Insurance / Personal Umbrella         Applied Systems - WARP         CAMUCD HAUDO         Ustome Insurance / Personal Umbrella         Applied Systems - WARP         CAMUCD HAUDO         Ustome Insurance / First Notice of Loss         Applied Systems - WARP         CAMUCD HAUDO         Oxfore Insurance / First Notice of Loss         Applied Systems - WARP         CAMUCD HAUDO         Couper Insurance / First Notice of Loss         Applied Systems - WARP         CAMUCD HAUDO         Couper Insurance / First Notice of Loss         Applied Systems - WARP         CAMUCD HAUDO         Couper Insurance / First Notice of Loss         Applied Systems - WARP         CAMUCD HAUDO         Couper Insurance / First Notice of Loss         Applied Systems - WARP         CAMUCD HAUDO         Couper Insurance / First Notice of Loss         Applied Systems - WARP         CAMUCD HAUDO         Couper Insurance / First Notice of Loss         Applied Systems - WARP         CAMUCD HAUDO         Couper Insurance / Personal Package         Applied Systems - WARP         CAMUCD HAUDO         Couper Insurance / Schedule Submit Named I         Applied Systems - WARP         CAMUCD HAUDO         Couper Insurance / Schedule Submit Named I         Applied Systems - WARP         CAMUCD HAUDO                                                                                                    | DIHAJDO   | CAMCO L(HA) | Applied Systems - WARP | urance / Comm Auto                     | Octorne Inc  |
| Ostome Insurance / Comm DOP         Applied Systems - WARP         CAMCOLI; IAIDO           Cooper Insurance / Comm BOP         Applied Systems - WARP         CAMCOLI; IAIDO           Cooper Insurance / Personal Umbrella         Applied Systems - WARP         CAMCOLI; IAIDO           Ussome Lowithory / Endotement         Applied Systems - WARP         CAMCOLI; IAIDO           Ostome Insurance / First Notice of Loss         Applied Systems - WARP         CAMCOLI; IAIDO           Optime Insurance / First Notice of Loss         Applied Systems - WARP         CAMCOLI; IAIDO           Optime Insurance / First Notice of Loss         Applied Systems - WARP         CAMCOLI; IAIDO           Optime Insurance / Home         Applied Systems - WARP         CAMCOLI; IAIDO           Optime Insurance / Home         Applied Systems - WARP         CAMCOLI; IAIDO           Optime Insurance / Home         Applied Systems - WARP         CAMCOLI; IAIDO           Optime Insurance / Home         Applied Systems - WARP         CAMCOLI; IAIDO           Optime Insurance / Personal Parkage         Applied Systems - WARP         CAMCOLI; IAIDO           Cooper Insurance / Schedule Submit Named I         Applied Systems - WARP         CAMCOLI; IAIDO           Cooper Insurance / Schedule Submit Named I         Applied Systems - WARP         CAMCOLI; IAIDO           Cooper Insurance / Schedule Submit Named I                                                                                                    | 01;HAJC0  | CAMUCI;HA.  | Applied Systems WARP   | rance / Lomm Auto                      | Looper Insu  |
| Couper Insurance / Comm BCP         Applied Systems - WARP         CAMCOL(HADD)           Cooper Insurance / Personal Umbrella         Applied Systems - WARP         CAMCOL(HADD)           Uscome Insurance / Indoxement         Applied Systems - WARP         CAMCOL(HADD)           Octome Insurance / Indoxement         Applied Systems - WARP         CAMCOL(HADD)           Octome Insurance / Indoxement         Applied Systems - WARP         CAMCOL(HADD)           Octome Insurance / First Notice of Loss         Applied Systems - WARP         CAMCOL(HADD)           Octome Insurance / Home         Applied Systems - WARP         CAMCOL(HADD)           Octome Insurance / Home         Applied Systems - WARP         CAMCOL(HADD)           Octome Insurance / Home         Applied Systems - WARP         CAMCOL(HADD)           Octome Insurance / Home         Applied Systems - WARP         CAMCOL(HADD)           Octome Insurance / Home         Applied Systems - WARP         CAMCOL(HADD)           Octome Insurance / Schedule Submit Named I         Applied Systems - WARP         CAMCOL(HADD)           Cooper Insurance / Schedule Submit Named I         Applied Systems - WARP         CAMCOL(HADD)           Cooper Insurance / Schedule Submit Named I         Applied Systems - WARP         CAMCOL(HADD)           Cooper Insurance / Schedule Submit Named I         Applied Systems - WARP                                                                                                    | 01; IA100 | CAMCO1; IA  | Applied Systems - WARP | surence / Comm BOP                     | Oshome Ins   |
| Cooper Insurance / Personal Umbrella         Applied Systems - WARP         CAMCO (ph3DC           Ustome Insurance / Endorsement         Applied Systems - WARP         CAMCO (ph3DC           Ostome Insurance / First Notice of Loss         Applied Systems - WARP         CAMCO (ph3DC           Cooper Insurance / First Notice of Loss         Applied Systems - WARP         CAMCO (ph3DC           Cooper Insurance / Home         Applied Systems - WARP         CAMCO (ph3DC           Cooper Insurance / Home         Applied Systems - WARP         CAMCO (ph3DC           Cooper Insurance / Home         Applied Systems - WARP         CAMCO (ph3DC           Cooper Insurance / Personal Package         Applied Systems - WARP         CAMCO (ph3DC           Cooper Insurance / Personal Package         Applied Systems - WARP         CAMCO (ph3DC           Cooper Insurance / Schedule Submit Named I.         Applied Systems - WARP         CAMCO (ph3DC           Cooper Insurance / Schedule Submit Auto         Applied Systems - WARP         CAMCO (ph3DC           Cooper Insurance / Schedule Submit Auto         Applied Systems - WARP         CAMCO (ph3DC           Cooper Insurance / Schedule Submit Auto         Applied Systems - WARP         CAMCO (ph3DC           Cooper Insurance / Schedule Submit Auto         Applied Systems - WARP         CAMCO (ph3DC           Cooper Insurance / Schedule Submit Auto <td>01;HAJD0</td> <td>CAMCC1;HA:</td> <td>Applied Systems - WARP</td> <td>rance / Comm BOP</td> <td>Cooper Insu</td>                                                                                                    | 01;HAJD0  | CAMCC1;HA:  | Applied Systems - WARP | rance / Comm BOP                       | Cooper Insu  |
| Usborne Insurance / Endorsement Applied Systems - WARP CAMCO (FAUD)<br>Ostome Insurance / First Notice of Loss Applied Systems - WARP CAMCO (FAUD)<br>Ostome Insurance / First Notice of Loss Applied Systems - WARP CAMCO (FAUD)<br>Ostome Insurance / Home Applied Systems - WARP CAMCO (FAUD)<br>Cooper Insurance / Home Applied Systems - WARP CAMCO (FAUD)<br>Ostome Insurance / Personal Package Applied Systems - WARP CAMCO (FAUD)<br>Cooper Insurance / Personal Package Applied Systems - WARP CAMCO (FAUD)<br>Cooper Insurance / Schedule Submit Named I. Applied Systems - WARP CAMCO (FAUD)<br>Cooper Insurance / Schedule Submit Auto Applied Systems - WARP CAMCO (FAUD)<br>Cooper Insurance / Schedule Submit Auto Applied Systems - WARP CAMCO (FAUD)<br>Cooper Insu | LIHAJEO   | CAMCO L(HA) | Applied Systems - WARP | rance / Personal Umbrella              | Cooper Incu  |
| Ostome Tosurance / First Notice of Loss         Applied Systems - WARP         CAMCOLI: IA100           Couper Insurance / First Notice of Loss         Applied Systems - WARP         CAMCOLI: IA100           Octome Insurance / Home         Applied Systems - WARP         CAMCOLI: ADD           Octome Insurance / Home         Applied Systems - WARP         CAMCOLI: ADD           Octome Insurance / Home         Applied Systems - WARP         CAMCOLI: ADD           Ostome Insurance / Home         Applied Systems - WARP         CAMCOLI: ADD           Ostome Insurance / Personal Package         Applied Systems - WARP         CAMCOLI: ADD           Couper Insurance / Personal Package         Applied Systems - WARP         CAMCOLI: ADD           Couper Insurance / Schedule Submit Named I         Applied Systems - WARP         CAMCOLI: ADD           Cooper Insurance / Schedule Submit Named I         Applied Systems - WARP         CAMCOLI: ADD           Cooper Insurance / Schedule Submit Auto         Applied Systems - WARP         CAMCOLI: ADD           Cooper Insurance / Schedule Submit Auto         Applied Systems - WARP         CAMCOLI: ADD           Cooper Insurance / Schedule Submit Auto         Applied Systems - WARP         CAMCOLI: ADD           Cooper Insurance / Schedule Submit Auto         Applied Systems - WARP         CAMCOLI: ADD                                                                                                    | DICHAUDO  | CAMCO1:HA.  | Applied Systems WARP   | surance / Endorsement                  | Usborne Lns  |
| Couper Insurance / First Notice of Loss         Applied Systems - WARP         CAMCOL(+ADD)           Octome Insurance / Home         Applied Systems - WARP         CAMCOL(+ADD)           Looper Insurance / Home         Applied Systems - WARP         CAMCOL(+ADD)           Octome Insurance / Home         Applied Systems - WARP         CAMCOL(+ADD)           Octome Insurance / Homo         Applied Systems - WARP         CAMCOL(+ADD)           Couper Insurance / Personal Package         Applied Systems - WARP         CAMCOL(+ADD)           Couper Insurance / Schedule Submit Named I         Applied Systems - WARP         CAMCOL(+ADD)           Cooper Insurance / Schedule Submit Named I         Applied Systems - WARP         CAMCOL(+ADD)           Cooper Insurance / Schedule Submit Auto         Applied Systems - WARP         CAMCOL(+ADD)           Cooper Insurance / Schedule Submit Auto         Applied Systems - WARP         CAMCOL(+ADD)           Costone Insurance / Schedule Submit Auto         Applied Systems - WARP         CAMCOL(+ADD)                                                                                                    | 01;1A100  | CAMCO1; IA  | Applied Systems - WARP | surance / First Notice of Loss         | Oshorne Ins  |
| Oddome Insurance / Home         Applied Systems - WARP         CAMCO (J-IA)E0           Looper Insurance / Home         Applied Systems - WARP         CAMCO (J-IA)E0           Ostome Insurance / Personal Package         Applied Systems - WARP         CAMCO (J-IA)E0           Cooper Insurance / Personal Package         Applied Systems - WARP         CAMCO (J-IA)E0           Cooper Insurance / Schedule Submit Named I         Applied Systems - WARP         CAMCO (J-IA)E0           Cooper Insurance / Schedule Submit Auto         Applied Systems - WARP         CAMCO (J-IA)E0           Cooper Insurance / Schedule Submit Auto         Applied Systems - WARP         CAMCO (J-IA)E0           Cooper Insurance / Schedule Submit Auto         Applied Systems - WARP         CAMCO (J-IA)E0           Cosper Insurance / Kew         Applied Systems - WARP         CAMCO (J-IA)E0                                                                                                    | C1;HAJDO  | CAMCC1;HA:  | Applied Systems - WARP | rance / First Notice of Loss           | Cooper Insu  |
| Looper Insurance / Home         Applied Systems         WARP         CAMUC D-HAUD           Ostome Insurance / Personal Package         Applied Systems - WARP         CAMUC D-HAUD         Couper Insurance / Personal Package         Applied Systems - WARP         CAMUC D-HAUD         Couper Insurance / Personal Package         Applied Systems - WARP         CAMUC D-HAUD         Couper Insurance / Schedule Submit Named I         Applied Systems - WARP         CAMUC D-HAUD         Couper Insurance / Schedule Submit Named I         Applied Systems - WARP         CAMUC D-HAUD         Couper Insurance / Schedule Submit Auto         Applied Systems - WARP         CAMUC D-HAUD         Couper Insurance / Schedule Submit Auto         Applied Systems - WARP         CAMUC D-HAUD         Couper Insurance / Very         Couper Insurance / VARP         CAMUC D-HAUD         CAMUC D-HAUD         CAMUC D-HAUD         Couper Insurance / Very         Couper Insurance / VARP         CAMUC D-HAUD         CAMUC D-HAUD         Couper Insurance / Very         Couper Insurance / VARP         CAMUC D-HAUD         CAMUC D-HAUD         Couper Insurance / Very         Couper Insurance / Very         Couper Insurance / Very         Couper Insurance / Very         Couper Insurance / Very         Couper Insurance / Very         Couper Insurance / Very         Couper Insurance / Very         Couper Insurance / Very         Couper Insurance / Very         Couper Insurance / Very         Couper Insurance / Very         Couper Insurance / Very                                                                                                    | DIHAJDO   | CAMCO L(HA) | Applied Systems - WARP | urance / Home                          | Octorne Ins  |
| Ostoppe Insurance / Personal Package Applied Systems - WARP CAMCC1; IAIDO     Cooper Insurance / Personal & Package Applied Systems - WARP CAMCC1; HAIDO     Cooper Insurance / Schedule Submit Named I Applied Systems - WARP CAMCC1; HAIDO     Cooper Insurance / Schedule Submit Auto     Applied Systems - WARP CAMCC1; HAIDO     Cooper Insurance / Schedule Submit Auto     Applied Systems - WARP     CAMCC1; IAIDO     Cooper Insurance / Verw     Applied Systems - WARP     CAMCC1; IAIDO     Cooper Insurance / Verw     Applied Systems - WARP     CAMCC1; IAIDO     Cooper Insurance / Verw     Applied Systems - WARP     CAMCC1; IAIDO     Cooper Insurance / Verw     Applied Systems - WARP     CAMCC1; IAIDO     Cooper Insurance / Verw     Applied Systems - WARP     CAMCC1; IAIDO     Cooper Insurance / Verw     CAMCC1; IAIDO     Cooper Insurance / Verw     CAMCC1; IAIDO     COOper Insurance / Verw     CAMCC1; IAIDO     COOper Insurance / Verw     CAMCC1; IAIDO     COOper Insurance / Verw     CAMCC1; IAIDO     COOper Insurance                                                               | 01;HAJD0  | CAMUCI HA.  | Applied systems WARP   | rance / Home                           | Looper Insu  |
| Cooper Insurance / Personal & Package Applied Systems - WARP CAMCC1;H3DD<br>Cooper Insurance / Schedule Submit Named I. Applied Systems - WARP CAMCC1;H3DD<br>Cooper Insurance / Schedule Submit Auto Applied Systems WARP CAMCC1;H3DD<br>Ostoore Insurance / View Applied Systems - WARP CAMCC1;H3DD                                                                                                    | 01; IA100 | CAMCO1; IA  | Applied Systems - WARP | urance / Personal Parkage              | Ostorne Ins  |
| Cooper Insurance / Schedule Submit Named I Applied Systems - WARP CAMCOLIHADDO<br>Cooper Insurance / Schedule Submit Auto Applied systems WARP CAMCOLIHADDO<br>Ostome Insurance / View Applied Systems - WARP CAMCOLIHADDO                                                                                                    | 01;HAJD0  | CAMCO1;HA:  | Applied Systems - WARP | rance / Personal & Package             | Cooper Insu  |
| Cooper Insurance / Schedule Submit: Auto     Applied Systems - WARP     CAMCO1;HAUDO     Optime Insurance / View     Applied Systems - WARP     CAMCO1;HAUDO                                                                                                    | C LIHAJEO | CAMOO L(HA) | Applied Systems - WARP | rance / Schedule Submit Named I        | Cooper Incu  |
| Oshorbe Insurance / View Applied Systems - WARP CAMCO1: IA100                                                                                                    | CICHAJCO  | CAMUCICHA.  | Applied Systems WARP   | rance / Schedule Submit Auto           | Cooper Insu  |
|                                                                                                    | 01; IA100 | CAMCO1; IA  | Applied Systems - WARP | autence / View                         | Oshorne Ins  |
| Cooper Insurance / View Applied Systems - WARP CAMCC1;HAJDO                                                                                                    | 1;HAJE0   | CAMCC1; HA: | Applied Systems - WARP | rance / View                           | Cooper Insu  |
| Opporte Insurance / Workers Comp Applied Systems - WARP CAMCO L(HAJDO                                                                                                    | DI(HAJDO  | CAMCO L(HA) | Applied Systems - WARP | surance / Workers Comp                 | Octorne Inc  |
| Edit code(s) Apply Lookup                                                                                                    | 1         | Lookup      | Apoly                  |                                        | Edit code(c) |
| * Separate multiple entries with a semicolon ( ) )                                                                                                    |           |             |                        | ultiple entries with a semicolon ( ; ) | *Separate m  |

Unless specifically instructed by Support, you do not need to alter the default settings for the other options on the *Real-Time > Account* setup screen (Proxy Server Settings, Data Store, Override Settings).

#### **CONFIGURE COMPANY CONTRACTS – INSURANCE CARRIERS**

Company contract numbers, also referred to as agency codes, need to be set up in Applied Epic to successfully run Real-Time transactions. This setup is completed within *Configure > Interface > Company*.

Each of the *Company Code(s)* associated with a Real-Time *Product* needs to have a Company Contract number (agency code) configured for the Structure (agency/branch/department/profit center) that corresponds to the application sent through Real-Time.

# REAL-TIME CONFIGURATION AND USAGE

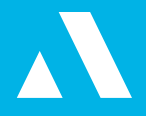

| Agency < ALL > | Branch < ALL > | Department < ALL >     Profit center < | ALL >  Locate Sele    | ct All |
|----------------|----------------|----------------------------------------|-----------------------|--------|
| Igency         | Branch         | Department                             | Profit Center         | ĺ      |
|                |                |                                        |                       |        |
|                |                |                                        |                       |        |
|                |                |                                        |                       |        |
|                |                |                                        |                       |        |
| [              |                |                                        |                       |        |
| Agency Code    | Description    |                                        | 📝 Download 🛛 📝 Real-T | īme    |

#### ADD A NEW CONTRACT NUMBER

- 1. Access **Configure > Interface > Company**.
- Under the Company Interface Setup heading, select the company to edit. Note: If there is a carrier not listed in the Company Interface Setup list, it needs to be added in the Accounts area. See the <u>Applied Epic product help file</u> for more information on adding a Company.
- 3. Click the Company Contracts tab.
- 4. Click the *Add* button. The *Add Contract Number* screen displays.
- 5. Use the Agency, Branch, Department, and Profit Center structure filters to narrow the search results, and then click **Locate** to display only the organizations matching the selected structure.
- 6. Select the *checkbox* for each structure combination that applies to the company. If you want to all combinations associated, click the *Select All* link label.
- 7. With an organization selected, enter the *Agency Code*.
- 8. Enter a *Description* for a more specific reference point if needed.
- 9. Use the checkboxes to indicate whether this contract is associated with *Download*, *Real-Time*, or both.
- 10. Continue selecting organizations until all contract numbers have been added.
  - Click Add to define another contract number.
  - Click *Finish* to exit after defining desired contract number(s).
  - Click *Cancel* to exit without saving changes.

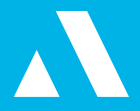

#### **CONFIGURE COMPANY CONTRACTS – FINANCE COMPANY**

Company contract numbers are also required when accessing finance companies through Real-Time. These contract numbers are assigned to the agency by the finance company and entered in *Configure > Real-Time > Finance Company*.

| inance Company Set    | up                      |                  |                      |                 |             |
|-----------------------|-------------------------|------------------|----------------------|-----------------|-------------|
| Finance Company Co    | ode 🔺   Finance Company | Name             |                      |                 |             |
| AFCOPRE-01            | AFCO Premium Fin        | ancing           |                      |                 |             |
| AMERCRE-01            | American Credit C       | orp.             |                      |                 |             |
| CHICFIN-01            | The Chicago Finan       | ce Association   |                      |                 |             |
| FINANCI-01            | Financing Inc.          |                  |                      |                 |             |
| IMPEPRE-01            | Imperial Premium F      | Finance Co.      |                      |                 |             |
| STATFIN-01            | The State Finanan       | ice Company      |                      |                 |             |
| TIFCFIN-01            | TIFCO Finance As        | sociation        |                      |                 |             |
| LINITAL OF            | The I laiseand Fine     | *                |                      |                 |             |
| Company Contracts Pro | oducer Subcodes         |                  |                      |                 |             |
| Contract Numbers      | din .                   |                  | 1000 (1000 (1000)    | and the second  |             |
| 🗋 Agency 🔺            | Branch                  | Department       | Profit Center        | Contract Number | Description |
| AG Insurance Group    | Personal Services Bra   | Personal Lines   | Default ProfitCenter | 043904392       |             |
| AG Insurance Group    | Commercial Services B   | Commercial Lines | Default ProfitCenter | 042190981       |             |
| X Lipton Agency       | Main Office Branch      | Benefits         | Other                | 723894230       |             |
| 4                     |                         |                  |                      |                 |             |
| 9                     |                         |                  |                      |                 |             |

#### ADD A NEW CONTRACT NUMBER

- 1. Access Configure > Real-Time > Finance Company.
- Under the *Finance Company Setup* heading, select the *finance company* you wish to edit. *Note:* If there is a finance company not listed in the Finance Company Setup list, the finance company needs to be added in the Accounts area. See the <u>Applied Epic product help file</u> for more information on adding a Finance Company.
- 3. On the *Company Contracts* tab, click the *Add* button. The *Add Contract Number* screen displays.
- 4. Select an *organization* from the list. The columns are sortable, so, depending on the desired criteria, the organization list can be sorted by *Agency, Branch, Department,* or *Profit Center.*
- 5. Once an organization is selected, enter the *Contract Number*.
- 6. Enter a *Description* in the description field for a more specific reference point if needed.
- 7. Continue selecting organizations until all contract numbers have been added.
  - Click *Add* to define another contract number without exiting the screen.
  - Click Finish to exit after defining desired contract number(s).
  - Click **Cancel** to exit without saving changes.

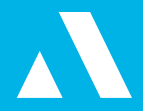

## **CONFIGURING XML LINES OF BUSINESS**

In order for Real-Time to complete successfully, the carrier receiving the transaction must be able to identify the line of business they are receiving information for. Further to this, it is necessary to associate the policy/line type codes that have been created in Applied Epic with corresponding XML line of business codes. This setup is completed in *Configure > Real-Time > Lines of Business*.

|   | Deligu Aine Tune Code | A Reliav Line Type Code Description | VML Line of Rusiness Code | VML Line of Rusiness Cade Description | 13 |
|---|-----------------------|-------------------------------------|---------------------------|---------------------------------------|----|
|   | Policy/Line Type Code | Policy/Line Type Code Description   | AML Line of Business Code | AML Line of business Code Description |    |
| 2 | 0916                  | X_CustomForm_0916                   |                           |                                       |    |
| - | 0918                  | testing 0918 _CustomForm            |                           |                                       |    |
|   | ABBA                  | That one band                       |                           |                                       |    |
|   | AGL1                  | Agriculture Liability               |                           |                                       |    |
|   | AGP1                  | Agriculture Property                |                           |                                       |    |
|   | APPG                  | Agricultural Personal Property      |                           |                                       |    |
|   | ARVP                  | Accounts Receivable/Valuable Papers |                           |                                       |    |
|   | BAUT                  | Business Automobile                 |                           |                                       |    |
|   | BDRK                  | Builders Risk                       |                           |                                       |    |
|   | BOAT                  | Watercraft                          | BOAT                      | Watercraft (small boat)               |    |
|   | BOIL                  | Boiler & Machinery                  |                           |                                       |    |
|   | BONN                  | Surety Bond                         |                           |                                       |    |
|   | BOP0                  | Business Owners Policy              | BOP                       | Business Owners Policy                |    |
|   | CCAU                  | Canadian Commercial Auto            |                           |                                       |    |
|   | CFLD                  | Commercial Flood                    |                           |                                       |    |
|   | CFRM                  | Commercial Farm                     |                           |                                       |    |
|   | CGL                   | Commercial General Liability        |                           |                                       |    |
|   | CPAU                  | Canadian Personal Auto              | AUTOB                     | Automobile - Business                 | L  |
|   | CPKG                  | Commercial Package                  |                           |                                       |    |
|   | CDIM                  | Crime                               |                           |                                       |    |

#### **CONFIGURING LINE OF BUSINESS CODES**

- 1. Access Configure > Real-Time > Lines of Business.
- 2. Under the Line of Business Setup heading, select a policy type from the list.
- 3. Click the *Edit* button. The *Line of business codes* screen displays.
- 4. Assign the corresponding code from the dropdown list.
- 5. Click *Finish*.

|        | ▼ XML Line of B         | usiness Code      |   |
|--------|-------------------------|-------------------|---|
| Code 4 | Description             |                   | 1 |
| AAPPL  | Agriculture Applicant I | Information       |   |
| ACHE   | Accident and Health     |                   |   |
| AGLIA  | Agriculture Liability   |                   |   |
| AGPP   | Agriculture Scheduled   | and Unscheduled P |   |
| AGPR   | Agriculture Property    |                   |   |
|        | Finish                  | Cancel            |   |

# APPLIED EPIC REAL-TIME CONFIGURATION AND USAGE

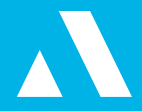

Below is a chart of currently accepted policy/line type codes for Real-Time. Only codes supported by Real-Time are listed.

| Policy/Line<br>Code | Policy/Line Description               | XML LOB<br>Code | XML LOB Description                  |
|---------------------|---------------------------------------|-----------------|--------------------------------------|
| BAUTO               | Business Auto                         | AUTOB           | Automobile - Business                |
| BOP                 | Business Owners Policy                | вор             | Business Owners Policy               |
| CPKG                | Commercial Package                    | CPKGE           | Commercial Package                   |
| CUMB                | Commercial Umbrella                   | UMBRC           | Umbrella - Commercial                |
| CRIM                | Crime (includes Burglary)             | CRIME           | Crime (includes Burglary)            |
| FIRE                | Dwelling Fire                         | DFIRE           | Dwelling Fire                        |
| EDP                 | Electronic Data Processing            | EDP             | Computers                            |
| EQFL                | Equipment Floater                     | EQPFL           | Equipment Floaters                   |
| GLIA                | General Liability                     | CGL             | General Liability                    |
| HOME                | Homeowners                            | HOME            | Homeowners                           |
| INLM                | Inland Marine/Personal Article        | INMRP           | Inland Marine (Personal Lines)       |
| МНОМ                | Mobile Home                           | МНОМЕ           | Mobile Homeowners                    |
| CYCL                | Motorcycle                            | CYCL            | Motorcycle                           |
| AUTO                | Personal Automobile                   | AUTOP           | Automobile - Personal                |
| PPKG                | Personal Package                      | PPKGE           | Personal Package                     |
| PUMB                | Personal Umbrella                     | UMBRP           | Umbrella Personal (excess indemnity) |
| PROP                | Property                              | PROP            | Property (includes Dwelling Fire)    |
| BOAT                | Watercraft                            | BOAT            | Watercraft (small boat)              |
| WCOM                | Workers' Compensation                 | WORK            | Workers Compensation                 |
| WCAR                | Workers Compensation Assigned<br>Risk | WORK            | Workers Compensation                 |

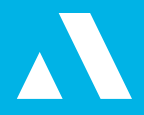

#### UPDATING REAL-TIME CONFIGURATION RUNNING A REAL-TIME ACCOUNT UPDATE

The Account Update process helps to ensure that the agency's available carriers and Real-Time transactions are current and consistent with carrier capabilities. The Account Update process allows company codes to be revised or assigned to Real-Time products, updates the system with any new transactions enabled by carriers, and synchronizes login IDs that have been added/delet-ed/altered within Applied Epic to the Real-Time account.

 From any screen, click the *Locate* button, then click *Accounts*. Click the dropdown arrow beside the *Real-Time* button and select *Account Update*.

| Account Locate       |                           |              |                     |
|----------------------|---------------------------|--------------|---------------------|
| File Edit Areas Home | e Locate Actions Real-Tim | e On Demand  | Access Links myEpic |
|                      | Home Locate -             | O<br>Actions | al-Time On Demand   |
| Detail               | Locate Criteria           |              | Account Update      |
| Contacts             |                           | L            |                     |
| Client Contracts     |                           |              |                     |
| Policies             |                           |              |                     |
| Proofs of Insurance  | Results                   |              |                     |
| fransactions         | Lookup Code Ac            | count Name   | Business            |
| Attachments          |                           |              |                     |
| Claims               |                           |              |                     |

2. The *Real-Time Company Codes* window displays. Associate company codes as defined in step 4 under <u>Configuring a Real-Time Account</u>.

### LOCAL SECURITY

User-specific credentials assigned to agency users by insurance carriers are entered and maintained through the Applied Epic Real-Time Local Security. To access the Local Security option from the Accounts area, click the dropdown arrow beside the **Real-Time** button and then select **Local Security.** 

- 1. After accessing the *Local Security Products* window, select a *product* or *product(s)* to edit credentials for.
- 2. Click the *Edit Credentials* button.

# APPLIED EPIC REAL-TIME CONFIGURATION AND USAGE

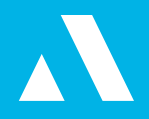

| Select a product/command (or multi-select by pr | essing the Ctrl key) to edit se | curity credentials. |   |
|-------------------------------------------------|---------------------------------|---------------------|---|
|                                                 |                                 |                     |   |
| Product                                         | Company 🔺                       | Command             |   |
| Acuity WebScript                                | Acuity                          | VWEBSITE            |   |
| Osborne Insurance / Auto                        | Applied Systems - WARP          | ISSUE               |   |
| Osborne Insurance / Auto                        | Applied Systems - WARP          | RATE                |   |
| Osborne Insurance / Endorsement                 | Applied Systems - WARP          | ENDORSE             |   |
| Osborne Insurance / Home                        | Applied Systems - WARP          | ISSUE               |   |
| Osborne Insurance / Home                        | Applied Systems - WARP          | RATE                |   |
| Cooper Insurance / Home                         | Applied Systems - WARP          | ISSUE               |   |
| Cooper Insurance / Home                         | Applied Systems - WARP          | RATE                |   |
| Cooper Insurance / Personal & Package           | Applied Systems - WARP          | ISSUE               |   |
| Cooper Insurance / Personal & Package           | Applied Systems - WARP          | RATE                |   |
|                                                 | Edit Credentials                |                     |   |
| Liser ID                                        |                                 |                     |   |
|                                                 |                                 |                     |   |
| Password                                        |                                 |                     |   |
| Confirm password                                |                                 |                     |   |
|                                                 | Update                          |                     |   |
|                                                 |                                 | Finish Conce        | 4 |

3. Enter credentials for the products/commands and click the *Update* button.

| Select a product/command (or multi-select by | r pressing the Ctrl key) to edit security of the security of the ctrl key is a security of the security of the security of | redentials. | ^  |
|----------------------------------------------|----------------------------------------------------------------------------------------------------|-------------|----|
|                                              |                                                                                                    |             | Ŧ  |
| Product                                      | Company 🔺                                                                                                    | Command     | 1. |
| Acuity WebScript                             | Acuity                                                                                                    | VWEBSITE    |    |
| Osborne Insurance / Auto                     | Applied Systems - WARP                                                                                                    | ISSUE       | E  |
| Osborne Insurance / Auto                     | Applied Systems - WARP                                                                                                    | RATE        |    |
| Osborne Insurance / Endorsement              | Applied Systems - WARP                                                                                                    | ENDORSE     |    |
| Osborne Insurance / Home                     | Applied Systems - WARP                                                                                                    | ISSUE       |    |
| Osborne Insurance / Home                     | Applied Systems - WARP                                                                                                    | RATE        |    |
| Cooper Insurance / Home                      | Applied Systems - WARP                                                                                                    | ISSUE       |    |
| Cooper Insurance / Home                      | Applied Systems - WARP                                                                                                    | RATE        |    |
| Cooper Insurance / Personal & Package        | Applied Systems - WARP                                                                                                    | ISSUE       |    |
| Cooper Insurance / Personal & Package        | Applied Systems - WARP                                                                                                    | RATE        |    |
|                                              | Edit Credentials                                                                                                    |             |    |
| User ID                                      | btennant                                                                                                    |             |    |
| Password                                     | *******                                                                                                    |             |    |
| Confirm password                             | *****                                                                                                    |             |    |
|                                              | Update                                                                                                    |             |    |
|                                              | Fini                                                                                                    | ish Cance   | 4  |

4. When all products/commands have been edited, click *Finish*.

**Note:** If Local Security settings are not set up prior to running a Real-Time transaction that requires credentials, the system prompts for them during the transaction process. This is a onetime process; after the credentials are defined, there are no further prompts to do so, although a carrier may require regular password updates. In most cases, when credentials are changed on the carrier site, they must also be updated for Real-Time using the Local Security process.

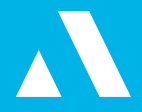

## **RUNNING REAL-TIME**

Once Real-Time has been configured and updated, use the following steps to run a Real-Time quoting session.

Enter a new client or locate an existing client, and enter application data. After application data has been entered, highlight the policy and click the *Real-Time* button.
 *Note:* A policy containing at least the minimum required information (Type, Description, Effective and Expiration Date, Line and Status codes, and Agency/Branch information) must exist on the selected account in order to launch Real-Time.

|      |                    |            |            |               |      | J= Find |                     |
|------|--------------------|------------|------------|---------------|------|---------|---------------------|
| Line | Status Description | Effective  | Expiration | Policy Number | Bill | ICO     | Policy Description  |
| HOM  | E New Policy       | 06/14/2013 | 06/14/2014 | H076376821    | Α    | CHUBB1  | Homeowners          |
| AUTO | New Policy         | 07/01/2013 | 07/01/2014 | AU94389420    | Α    | HAN000  | Personal Automobile |
|      |                    |            |            |               |      |         |                     |
|      |                    |            |            |               |      |         |                     |
|      |                    |            |            |               |      |         |                     |
|      |                    |            |            |               |      |         |                     |
|      |                    |            |            |               |      |         |                     |
|      |                    |            |            |               |      |         |                     |
|      |                    |            |            |               |      |         |                     |
|      |                    |            |            |               |      |         |                     |
|      |                    |            |            |               |      |         |                     |
|      |                    |            |            |               |      |         |                     |
|      |                    |            |            |               |      |         |                     |
|      |                    |            |            |               |      |         |                     |
| 4    |                    |            | 1          | 11            |      |         |                     |

2. The Real-Time interface launches.

# APPLIED EPIC REAL-TIME CONFIGURATION AND USAGE

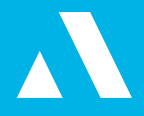

| File Help                                                                                        |                                                                                  |            |                            |        |                             |                     |
|--------------------------------------------------------------------------------------------------|----------------------------------------------------------------------------------|------------|----------------------------|--------|-----------------------------|---------------------|
| Sustomer Detail                                                                                  |                                                                                  |            |                            |        | Status Detail               |                     |
| Type Insure<br>Lookup code <b>HERSI</b><br>Account name <b>John</b> I<br>Address 755 N<br>Manter | d<br>E <b>YJO01</b><br>Hersey<br>Adams St<br>no, IL 60950                        |            |                            |        | Welcome to Epic Real-Tin    | ne                  |
| ommands                                                                                          |                                                                                  |            | Available Carrie           | rs     |                             |                     |
| Policies 🔿 Claims                                                                                | Rate                                                                             | F          | Company Code               | Produc | t Name 🔺                    | Accepts Attachments |
|                                                                                                  | Command                                                                          |            | CHUBB1                     | Chubb  | Insurance Company / Auto    | No                  |
| ommand Options                                                                                   | Billing Inquiry                                                                  |            | <ul> <li>HANO00</li> </ul> | Hanov  | er Insurance Company / Auto | ) Yes               |
| Evaluation Dates From<br>Details<br>Hold Ctrl key to select mu                                   | Company Website<br>Endorsement<br>Order MVR<br>Policy Inquiry<br>Premium Finance |            |                            |        |                             |                     |
| Policies - Current/Re                                                                            | Quote                                                                            |            | 6                          |        |                             |                     |
| earch where                                                                                      | Rate                                                                             |            |                            | Find   |                             |                     |
| olicy/Line Type   Policy 1                                                                       | Rate Manager<br>Reverse Alerts!                                                  | ate        | Expiration [               | Date   | ICO                         |                     |
|                                                                                                  | 389420                                                                           | 07/01/2013 | 07/01/20                   | 14     | HANOOO                      |                     |
| AU10 AU94.                                                                                       | JUJTEU                                                                           | 0,101/2010 | 0,101/10                   |        |                             |                     |

3. Select an option from the *Command* dropdown menu. Not all options will appear for all agencies, as the command options are limited based on the carriers available for the agency.

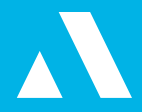

#### **POLICY COMMANDS**

\* These are ICO-specific commands, meaning the company code assigned to a product must match the issuing company of a policy for the command to show up in the Command dropdown list.

| Command                      | Functionality                                                                                                    | Command Options                                                                                                    |
|------------------------------|----------------------------------------------------------------------------------------------------|----------------------------------------------------------------------------------------------------|
| Accounts Views*              | Access summary view of an insured's account on carrier's site.                                                                         | N/A                                                                                                    |
| Billing Inquiry*             | Obtain billing information on a policy.                                                                                                | <b>Evaluation Dates:</b> Defaults to today's date. Can be changed to obtain billing information specific to a certain period.                                                                                                    |
| Claim Inquiry*               | Obtain claim information on a policy.                                                                                                  | <b>Evaluation Dates:</b> Defaults to today's date. Can be changed to obtain policy information during a certain period.                                                                                                    |
| Policy Inquiry*              | Obtain policy information.                                                                                                    | <b>Evaluation Dates:</b> Defaults to today's date. Can be changed to obtain policy information during a certain period.                                                                                                    |
| Loss Run*                    | Obtain a Loss Run from a carrier.                                                                                                    | <b>Evaluation Dates:</b> Defaults to today's date. Can be changed to obtain Loss Run information during a certain period.                                                                                                    |
| Make Payment*                | Bridge to carrier website to report a payment on a policy.                                                                             | N/A                                                                                                    |
| Endorsements*                | Bridge policy information to a carrier for an endorsement.                                                                             | <b>Details:</b> Assign an endorsement type and an effective date of the endorsement.                                                                                                    |
| Policy Change Re-<br>quest*  | Send the policy detail, including the<br>changed information, to the insurer to<br>aid in automating your change request<br>workflows. | <b>Note:</b> This functionality is intended for use by Canadian brokers.                                                                                                    |
| Company Website              | Access a company website automat-<br>ically without having to open another<br>program.                                                 | <b>Note:</b> You can access this command<br>from the company detail without having<br>to locate a client first. Company Website<br>sessions can be run for multiple compa-<br>nies simultaneously.                                                                                                    |
| Order MVR                    | Order an MVR through American Driving Records.                                                                                         | <b>Details:</b> Select drivers to order the MVR.<br>Drivers must be selected before continu-<br>ing with the transaction.                                                                                                    |
| Policy Submission<br>Request | Send the full detail of an application to the company.                                                                                 | <b>Note:</b> Choosing a Policy Submission<br>workflow that sends a policy to a carrier<br>in a submission workflow ensures that<br>your management system tracks the<br>work appropriately and shows a more<br>generic submission response from the<br>carrier without the expectation of updat-<br>ed premiums. |

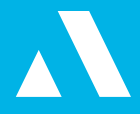

| Premium Finance  | Obtain a quote from premium finance vendor set up in the system                                | N/A |
|------------------|------------------------------------------------------------------------------------------------|-----|
| Rate             | Obtain a rate or bridge policy data to<br>a carrier in order to rate on the carrier<br>website | N/A |
| Quote            | Obtain comparative quotes from<br>third-party vendors that are set up in the<br>system         | N/A |
| Reverse Alerts!* | See Reverse Alerts!                                                                            | N/A |
| Rate Manager     | See Rate Manager                                                                               | N/A |

#### **CLAIM COMMANDS**

| Command                                 | Functionality                                                                         | Command Options                                                                                                    |
|-----------------------------------------|---------------------------------------------------------------------------------------|----------------------------------------------------------------------------------------------------|
| First Notice of Loss<br>- Auto*         | Report an auto First Notice Of Loss<br>(FNOL) to a carrier                            | N/A                                                                                                    |
| First Notice of Loss -<br>Liability*    | Report a liability FNOL to a carrier                                                  | N/A                                                                                                    |
| First Notice of Loss -<br>Property*     | Report a property FNOL to a carrier                                                   | N/A                                                                                                    |
| First Notice of Loss -<br>Workers Comp* | Report an auto FNOL to a carrier                                                      | N/A                                                                                                    |
| Claim Inquiry*                          | Obtain claim information on a claim                                                   | <b>Evaluation Dates:</b> Defaults to today's date. Can be changed to obtain policy information during a certain period. |
| Company Website                         | Access a company website automat-<br>ically without having to open another<br>program | N/A                                                                                                    |

\* These are ICO-specific commands, meaning the company code assigned to a product must match the issuing company of a policy for the command to show up in the Command dropdown list.

## **REAL-TIME ATTACHMENTS**

Depending on carrier requirements, some Real-Time transactions may require that supporting documents or images be included. Carriers must be set up to receive attachments in order for them to be sent.

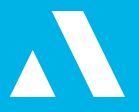

| Company Code | Product Name 🔺                   | Accepts Attachments |  |
|--------------|----------------------------------|---------------------|--|
| CHUBB1       | Chubb Insurance Company / Auto   | No                  |  |
| HANO00       | Hanover Insurance Company / Auto | Yes                 |  |
|              |                                  |                     |  |
|              |                                  |                     |  |
|              |                                  |                     |  |
|              |                                  |                     |  |

- 1. To attach files to a Real-Time transaction, make sure the selected carrier accepts attachments, and click the *Attachments* link label to bring up the *Attachments* screen.
- 2. The view filter defaults to all attachments associated to the account. If desired, change the view filter to view attachments from the past three or six months.
- 3. Attachments associated to the account/policy populate in the *Available Attachments* list. Highlight the attachment to send and click on the *down arrow* button to move it to the *Select-ed Attachments* list.

**Note:** To move all attachments between the *Available Attachments* and *Selected Attachments* lists, use the double *up* and *down arrow* buttons.

The *Add Existing File, Add Email,* and *Preview* buttons allow files to be attached from a workstation, emails to be attached from an email account, and selected attachments to be previewed, respectively.

|                                     |             |                                 | Кеп            |
|-------------------------------------|-------------|---------------------------------|----------------|
| Description 🔺                       | Type        | Attached                        | File Size (KB) |
| /eh-List.docx                       | .docx       |                                 | 13             |
| Business_Continuity_plan.docx       | .docx       | 3/8/2012                        | 14             |
|                                     |             |                                 |                |
| ~ * ^ *                             | Add Existin | ng File Add I                   | Email Previe   |
| Selected Attachments                | Add Existin | ng File Add t<br>File Size (KB) | Email Previe   |
| Selected Attachments<br>Description | Add Existin | ng File Add I                   | Email Previe   |

www.appliedsystems.com PAGE 15

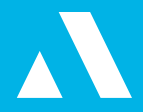

- To include the selected relevant attachment(s) in the Real-Time transaction, click *Finish*. To exit without further action, click *Cancel*.
   *Note:* There is a 2.5 MB combined file limit for attachments sent through Real-Time.
- 5. To send the transaction with attachments, click **Go** on the Real-Time Interface screen. To exit without further action, click **Cancel**.

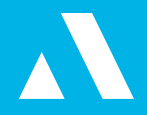

### **ADDITIONAL RESOURCES**

#### APPLIED SYSTEMS CUSTOMER SUPPORT

Phone: 800-999-6512

Email: <a href="mailto:support@appliedsystems.com">support@appliedsystems.com</a>

#### **ONLINE RESOURCES**

Applied Epic Help File

Applied Epic Agency Interface Manual